## Kochbuch: Die Berechnung von $\chi^2$ mit SPSS

| <u>MESO</u><br><u>D</u> atei <u>B</u> e<br><u>B</u> e<br>[]     []     []     []     []     []     []     []     []     []     []     []     []     []     []     []     []     []     []     []     []     []     []     []     []     []     []     []     []     []     []     []     []     []     []     []     []     []     []     []     []     []     []     []     []     []     []     []     []     []     []     []     []     []     []     []     []     []     []     []     []     []     []     []     []     []     []     []     []     []     []     []     []     []     []     []     []     []     []     []     []     []     []     []     []     []     []     []     []     []     []     []     []     []     []     []     []     []     []     []     []     []     []     []     []     []     []     []     []     []     []     []     []     []     []     []     []     []     []     []     []     []     []     []     []     []     []     []     []     []     []     []     []     []     []     []     []     []     []     []     []     []     []     []     []     []     []     []     []     []     []     []     []     []     []     []     []     []     []     []     []     []     []     []     []     []     []     []     []     []     []     []     []     []     []     []     []     []     []     []     []     []     []     []     []     []     []     []     []     []     []     []     []     []     []     []     []     []     []     []     []     []     []     []     []     []     []     []     []     []     []     []     []     []     []     []     []     []     []     []     []     []     []     []     []     []     []     []     []     []     []     []     []     []     []     []     []     []     []     []     []     []     []     []     []     []     []     []     []     []     []     []     []     []     []     []     []     []     []     []     []     []     []     []     []     []     []     []     []     []     []     []     []     []     []     []     []     []     []     []     []     []     []     []     [] | Sworld.sav - SP<br>arbeiten A <u>n</u> sicht | SS Daten-Edito<br>Daten Transfo | or<br>rmie               | Der Berechnun<br>de. In diesem I<br>und "Wahlgewe<br>zwei dichotome<br>ob jemand kath<br>CVP wählt (1) o | g von $\chi^2$ liegt ir<br>Fall arbeiten wir<br>ohnheiten" von<br>e Variablen ge<br>nolischer Konfe<br>oder nicht (0). | n SPSS imm<br>r mit Daten ,<br>50 Persone<br>fasst, die da<br>ssion ist (1) | ner eine Tab<br>"Religionszu<br>n. Die Dater<br>arüber Ausk<br>oder nicht (0 | elle zugrun-<br>gehörigkeit"<br>n wurden in<br>unft geben,<br>)) und ob er |
|----------------------------------------------------------------------------------------------------|----------------------------------------------|---------------------------------|--------------------------|----------------------------------------------------------------------------------------------------|----------------------------------------------------------------------------------------------------|-----------------------------------------------------------------------------|------------------------------------------------------------------------------|----------------------------------------------------------------------------|
|                                                                                                    | сvр                                          | kath                            |                          |                                                                                                    |                                                                                                    |                                                                             |                                                                              |                                                                            |
| 1                                                                                                    | 1                                            | 1                               |                          |                                                                                                    |                                                                                                    |                                                                             |                                                                              |                                                                            |
| 2                                                                                                    | 0                                            | 1                               |                          | Der Screensho                                                                                            | t links zeigt die                                                                                                    | Tabelle in                                                                  | der "Datenai                                                                 | nsicht". Die-                                                              |
| 3                                                                                                    | 0                                            | 0                               |                          | ser Anzeigemo                                                                                            | dus ermoglicht                                                                                                    | es, die Aus                                                                 | pragungen o                                                                  | der Variable                                                               |
| 4                                                                                                    | 1                                            | 1                               |                          |                                                                                                    | Sintern.                                                                                                    |                                                                             |                                                                              |                                                                            |
| 5                                                                                                    | 0                                            | 1                               |                          |                                                                                                    |                                                                                                    |                                                                             |                                                                              |                                                                            |
| 6                                                                                                    | 1                                            | 0                               |                          | Mittala dan Cal                                                                                          |                                                                                                    | talahala awa                                                                |                                                                              |                                                                            |
| 7                                                                                                    | 0                                            | 0                               |                          | die Labels sich                                                                                          | naittiache "vver<br>othar gemacht v                                                                                    | telabels and<br>werden wel                                                  | zeigen ( <i>unt</i><br>che den Au                                            | en) konnen<br>sprädunden                                                   |
| 8                                                                                                    | 1                                            | 1                               |                          | der Variable zu                                                                                          | geordnet worde                                                                                                    | en sind.                                                                    |                                                                              | spragungen                                                                 |
| 23                                                                                                    | 1                                            | 1                               |                          |                                                                                                    | •                                                                                                    |                                                                             |                                                                              |                                                                            |
| 24                                                                                                    | 0                                            | 1                               |                          |                                                                                                    |                                                                                                    |                                                                             |                                                                              |                                                                            |
| 25                                                                                                    | 0                                            | 1                               | 🛗 MESO                   | Sworld.sav - SP                                                                                          | SS Daten-Editor                                                                                                    |                                                                             |                                                                              |                                                                            |
| 26                                                                                                    | 0                                            | 0                               | <u>D</u> atei <u>B</u> e | earbeiten A <u>n</u> sicht                                                                               | Daten Transforr                                                                                                    | mieren Analy <u>s</u>                                                       | ieren <u>G</u> rafiker                                                       | n E <u>strac</u> Een                                                       |
| 27                                                                                                    | 1                                            | 1                               | a la la                  |                                                                                                    | - I III 🛀 🖪                                                                                                    |                                                                             | ել այսսլ                                                                     | 1                                                                          |
| 28                                                                                                    | 1                                            | 0                               |                          |                                                                                                    |                                                                                                    |                                                                             |                                                                              |                                                                            |
| 29                                                                                                    | 0                                            | 0                               | 0:                       |                                                                                                    |                                                                                                    |                                                                             |                                                                              |                                                                            |
|                                                                                                    | 1                                            | 1                               |                          | сур                                                                                                    | kath                                                                                                    | var                                                                         | var                                                                          | var                                                                        |
| 91<br>31                                                                                                    | 0                                            | 1                               | 1                        | wählt cvp                                                                                                | katholisch                                                                                                    |                                                                             |                                                                              |                                                                            |
|                                                                                                    |                                              |                                 | 2                        | wählt ander                                                                                              | katholisch                                                                                                    |                                                                             |                                                                              |                                                                            |
|                                                                                                    |                                              |                                 | 3                        | wählt ander                                                                                              | andere                                                                                                    |                                                                             |                                                                              |                                                                            |

Wenn die Tabelle in der "Variablenansicht" (unten) angezeigt wird, erhält man die Spezifikationen der Variablen. In diesem Modus können auch Änderungen an den vorgegebenen Einstellungen vorgenommen werden. Beispielsweise können hier die "Labels" verändert werden, die zur automatischen Beschriftung von Spalten und Zeilen in Kreuztabellen dienen.

| 🚞 MES                                            | 🗰 MESOSworld.sav - SPSS Daten-Editor |                 |                            |                                   |                                  |               |  |  |  |
|--------------------------------------------------|--------------------------------------|-----------------|----------------------------|-----------------------------------|----------------------------------|---------------|--|--|--|
| <u>D</u> atei j                                  | <u>B</u> earbeiten A <u>n</u> sicht  | Daten Transforr | mieren Anal <u>ys</u> iere | n <u>G</u> rafiken E <u>x</u> tra | is <u>F</u> enster <u>H</u> ilfe |               |  |  |  |
| <b>2日日 11 11 11 11 11 11 11 11 11 11 11 11 1</b> |                                      |                 |                            |                                   |                                  |               |  |  |  |
|                                                  | Тур                                  | Spaltenformat   | Dezimalstellen             | Variablenlabel                    | Wertelabels                      | Fehlende Wert |  |  |  |
|                                                  | 1 Numerisch                          | 10              | 0                          | Parteipräferenz                   | {0, wählt ander                  | Kein          |  |  |  |
|                                                  | 2 Numerisch                          | 10              | 9                          | Konfession                        | {0, andere}                      | Kein          |  |  |  |
| Datenansicht Variablenansicht                    |                                      |                 |                            |                                   |                                  |               |  |  |  |
| SPSS Prozessor ist bereit                        |                                      |                 |                            |                                   |                                  |               |  |  |  |

Die Variablen "Religion" und "CVP" sollen nun in eine Kreuztabelle eingefügt werden. Zu diesem Zweck soll unter dem Menüeintrag <Analysieren>, <Deskriptive Statistiken> die Funktion <Kreuztabellen...> aufgerufen werden (rechts).

| Analy <u>s</u> ieren | <u>G</u> rafiken | E <u>x</u> tras | Εe  | enster                          | <u>H</u> ilfe |               |  |  |
|----------------------|------------------|-----------------|-----|---------------------------------|---------------|---------------|--|--|
| Beri <u>c</u> hte    |                  |                 | ×   |                                 |               |               |  |  |
| <u>D</u> eskripti    | ve Statistik     | en              | ×   | <u>H</u> ä                      | iufigkeiten   |               |  |  |
| <u>T</u> abellen     |                  |                 | ₽   | <u>D</u> eskriptive Statistiken |               |               |  |  |
| <u>M</u> ittelwer    | te vergleich     | nen             | F   | <u>E</u> x                      | plorative D   | ) atenanalyse |  |  |
| Allgemeir            | nes lineares     | Modell          | ₽   | <u>K</u> re                     | euztabellei   | n             |  |  |
| Korrelatio           | on               |                 | .⊁‴ |                                 |               |               |  |  |

| Kreuztabellen         Konfession [kath]         Parteipräfer         Spalten:         Spalten:         Zurück         Schicht 1 vo         Schicht 1 vo         Schicht 1 vo | renz [cvp] OK<br>Zurücksetzen<br>Abbrechen<br>Hilfe                               | In dem Fenster "Kreuztabellen",<br>welches sich sodann öffnet, müssen<br>die Variablen (z.B. "Konfession") im<br>linken Feld ausgewählt werden und<br>mit der Pfeiltaste in die Felder für die<br>Zeilen bzw. Spalten befördert wer-<br>den.<br>Der Knopf <statistik> ermöglicht<br/>die Anzeige zusätzlicher statistischer<br/>Kennwerte wie <math>\chi^2</math>.<br/>Das Feld für <math>\chi^2</math> (Chi-Quadrat) muss<br/>per Mausklick angeklickt werden<br/>(unten), damit es in der Auswertung<br/>der Kreuztabelle aufgeführt wird.</statistik> |
|----------------------------------------------------------------------------------------------------|-----------------------------------------------------------------------------------|----------------------------------------------------------------------------------------------------|
| Keine Tabellen                                                                                                    | Kreuztabellen: Statistik                                                          | ×                                                                                                    |
| Nachdem die Auswahl mit dem Knopf <weiter></weiter>                                                                                                    | Chi-Quadrat     Nominal     Kontingenzkoeffizient     Phi und Cramer-⊻     Lambda | <ul> <li>☐ Korrelationen</li> <li>☐ Ordinal</li> <li>☐ Gamma</li> <li>☐ Somers-d</li> <li>☐ Kendall-Tau-b</li> </ul>                                                                                                    |

<u>Unsicherheitskoeffizient</u>

Nachdem die Auswahl mit dem Knopf <Weiter> bestätigt worden ist, kann das Dialogfenster "Kreuztabellen" mit dem <OK> bestätigt werden.

SPSS liefert im "Ausgabeviewer" die folgenden Kreuztabelle:

Aus der untenstehenden Tabelle können der Wert für  $\chi^2$  = 3,498, Freiheitsgrade df = 1 und die die Signifikanzen abgelesen werden.

| Wahlpräferenz * Konfession Kreuztabelle |                                              |                                                                                       |                                                                                                    |  |  |  |  |  |
|-----------------------------------------|----------------------------------------------|---------------------------------------------------------------------------------------|----------------------------------------------------------------------------------------------------|--|--|--|--|--|
| Anzahl                                  |                                              |                                                                                       |                                                                                                    |  |  |  |  |  |
| Konfession                              |                                              |                                                                                       |                                                                                                    |  |  |  |  |  |
|                                         | andere                                       | katholisch                                                                            | Gesamt                                                                                                    |  |  |  |  |  |
| wählt andere                            | 15                                           | 13                                                                                    | 28                                                                                                    |  |  |  |  |  |
| wählt CVP                               | 6                                            | 16                                                                                    | 22                                                                                                    |  |  |  |  |  |
|                                         | 21                                           | 29                                                                                    | 50                                                                                                    |  |  |  |  |  |
|                                         | hlpräferenz * K<br>wählt andere<br>wählt CVP | hlpräferenz * Konfession K<br>Konfe<br>andere<br>wählt andere 15<br>wählt CVP 6<br>21 | hlpräferenz * Konfession Kreuztabelle<br>Konfession<br>andere katholisch<br>wählt andere 15 13<br>wählt CVP 6 16<br>21 29 |  |  |  |  |  |

🦳 Kendall-Tau-<u>c</u>

| Chi-Quadrat-Tests                  |                                                                                                   |   |      |      |      |  |  |  |
|------------------------------------|---------------------------------------------------------------------------------------------------|---|------|------|------|--|--|--|
|                                    | Asymptotisch<br>e SignifikanzExakte<br>SignifikanzExakte<br>SignifikanzWertdf(2-seitig)(2-seitig) |   |      |      |      |  |  |  |
| Chi-Quadrat nach<br>Pearson        | 3,498 <sup>b</sup>                                                                                | 1 | ,061 |      |      |  |  |  |
| Kontinuitätskorrektur <sup>a</sup> | 2,502                                                                                             | 1 | ,114 |      |      |  |  |  |
| Likelihood-Quotient                | 3,574                                                                                             | 1 | ,059 |      |      |  |  |  |
| Exakter Test nach Fisher           |                                                                                                   |   |      | ,086 | ,056 |  |  |  |
| Anzahl der gültigen Fälle          | 50                                                                                                |   |      |      |      |  |  |  |

a. Wird nur für eine 2x2-Tabelle berechnet

b. 0 Zellen (,0%) haben eine erwartete Häufigkeit kleiner 5. Die minimale erwartete Häufigkeit ist 9,24.